## Ustawianie wartości punktu

(wersja Planit Fusion uruchamiany z Planit Connect) Zmiana wartości punktu pokazana na katalogu Kuchnie Uniwersalny v.14

Aby zmienić wartość punktu w katalogu należy:

1. Uruchomić Planit Connect

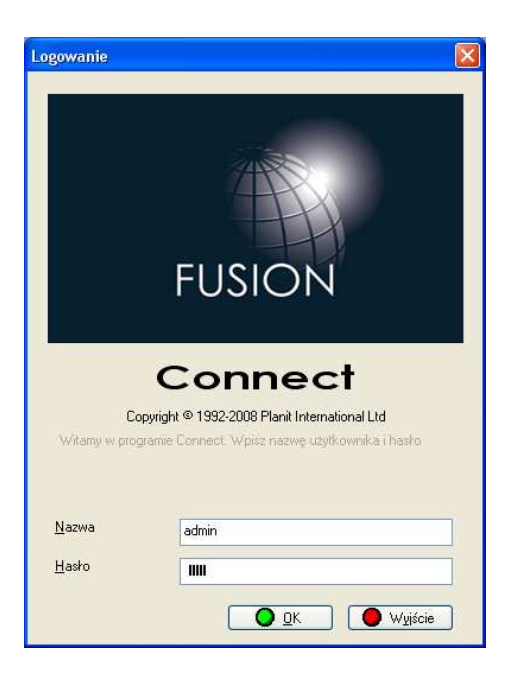

2. Menu Narzędzia > Instalacja Katalogu

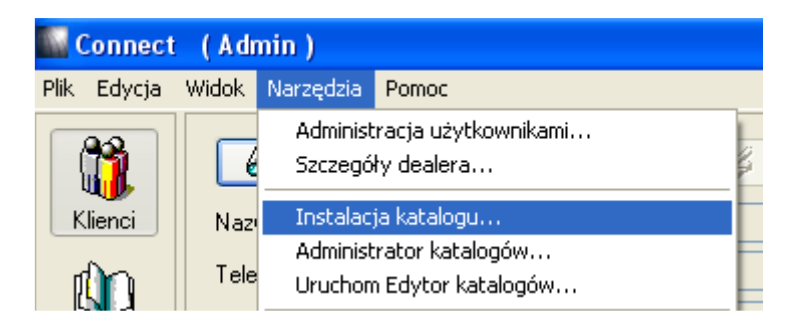

3. Zaznaczyć katalog Kuchnie Uniwersalny v.14 a następnie przycisk Wyrejestruj i OK

| Typ katalogów | Główne                      | F              | Pokaż | : Nieaktualne Katalo | gi 🔲 |                                |
|---------------|-----------------------------|----------------|-------|----------------------|------|--------------------------------|
| Тур           | Katalog                     | Dostawca       |       | Wyrejestrowan        | ~    | Sprawdź i zsynchronizuj zmiany |
| Główne        | BRW - NIKA - v08.01.01      | Żaden          | *     |                      |      | M Instalui                     |
| Główne        | Ceramika_CERROL_v07.01.01   | Salon Kuchenny | ~     |                      |      | ( misidial                     |
| Główne        | Ceramika_CERSANIT_v07.01.01 | Salon Kuchenny | *     |                      |      | 🛛 🤷 Zdezaktualizuj Katalog     |
| Główne        | Ceramika_0P0CZN0_v07.01.01  | Salon Kuchenny | ~     |                      |      | Co. Przuwróć Katalog           |
| Główne        | Ceramika_PARADYZ_v07.01.01  | Salon Kuchenny | *     |                      |      |                                |
| Główne        | Ceramika_TUBADZIN_v07.01.01 | Salon Kuchenny | ~     |                      | -    | 👷 🔂 Odinstaluj                 |
| Główne        | Drewpol_Osina 2.0_(2006.1)  | Salon Kuchenny | *     |                      |      | 🗘 Utwórz katalog               |
| Główne        | Katalog biurowy v. 2.00     | Salon Kuchenny | ~     |                      |      |                                |
| Główne        | Konstrukcyjny v09.01.01     | Salon Kuchenny | *     |                      |      | 🧳 Edytuj                       |
| Główne        | Krofam - v08.01.02          | Żaden          | ~     |                      |      | ₽ Zarejestruj                  |
| Główne        | Kuchnie Uniwersalny v. 4.00 | Salon Kuchenny | *     |                      |      |                                |
| Główne        | Kuchnie Uniwersalny v.14    | Żaden          | ×     |                      | P    | Tr Wyrejestruj                 |
| Główne        | Mikomax - v08.01.02         | Salon Kuchennu | ~     |                      |      | 205 Dateil                     |

4. Menu Narzędzia > Administrator katalogów

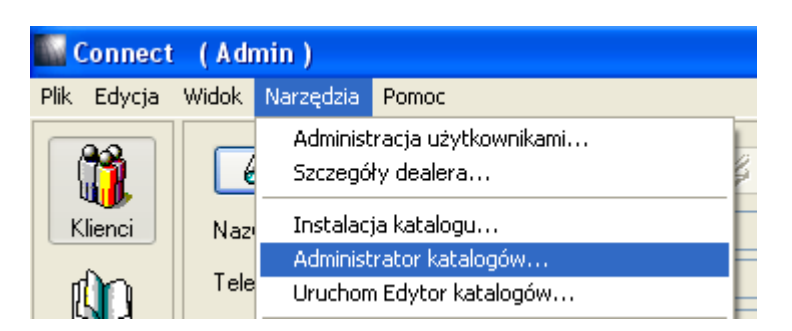

5. Zaznaczamy Kuchnie Uniwersalny v.14 i OK

| Wybierz katalog                                                                        |        |
|----------------------------------------------------------------------------------------|--------|
| Sypialnie - uniwersalny 2.9<br>Szafy Uniwersalny v08.01.03<br>Kuchnie Uniwersalny v.14 | Anuluj |
|                                                                                        |        |

6. Menu Opcje Mnożnik/Marża

| 🗭 Administrator ka                              | talogóv                                             | v - [KUniw_v08.01.03.                 | at - Katego |  |  |  |
|-------------------------------------------------|-----------------------------------------------------|---------------------------------------|-------------|--|--|--|
| Plik, Edycja, Widok,                            | Opcje,                                              | Pomoc,                                |             |  |  |  |
| Jadeks katalogowu                               | Doda<br>Dupli<br>Klonu                              | aj wiersz<br>kuj wiersz<br>uj element | Ctrl+N      |  |  |  |
| #D-BOK-1370/L<br>#D-BOK-1370/P<br>#D-BOK-2010/I | Dodaj element bloku<br>Wybierz opcje wyceny         |                                       |             |  |  |  |
| #D-BOK-2010/P<br>#D-BOK-2010/P<br>#D-BOK-720/L  | Przesuń w górę<br>Przesuń w dół                     |                                       |             |  |  |  |
| #D-BUK-7207P<br>#D-DNO                          | Mnożnik/Marża                                       |                                       |             |  |  |  |
| #D-WIENIEC<br>#PLECY                            | Napraw czynniki<br>Nadpisz współczynniki z katalogu |                                       |             |  |  |  |
| #POLKA<br>#W-BOK-720/L                          | Infor                                               | rmacje ogólne                         |             |  |  |  |
| #W-BUK-720/P<br>#W-DN0                          | Czyn                                                | inik z VAT                            |             |  |  |  |

Pojawi się tabela do wpisywania Mnożnika

| 💋 Administrat                           | tor katalogóv    | v - [KUniw_v0     | 8.01.03.cat | - Kategoria v | wysokości:]     |               |                    |                       |                   |
|-----------------------------------------|------------------|-------------------|-------------|---------------|-----------------|---------------|--------------------|-----------------------|-------------------|
| <u>P</u> lik, <u>E</u> dycja, <u></u> ⊻ | Vidok, Opcje,    | Pomoc,            |             |               |                 |               |                    |                       |                   |
| 8 💊                                     | 6                | %                 | • «         | TQ            | 2               |               |                    |                       |                   |
| Ustawienia                              | Domyślny         | <b>Y</b> c        | bd          | n/d           | Usuń ustawienia | Edytuj ustawi | enie) (plikowane u | ıstawi                | Zmień             |
|                                         |                  | c                 | lo          | n/d           | Nowe ustawienie | widłowe usta  | iwiei              | Kumulacja<br>mnotnika | a Przykład<br>100 |
| Handlowe/detaild                        | czne czynniki [] | 'unktowe czynniki |             |               |                 |               |                    | milozinku             |                   |
| Czynnik grup                            | y Wszystko       | ~                 |             |               |                 |               | Stawk              | a VAT 22              | ·                 |
| Typ DLT                                 | Wszystko         | ~                 | Mnożnik     | 0 0           | 0               | 0 0           | 0 0                | 0                     | 100               |
| Wpis DLT                                | Wszystko         |                   | Czynnik     | 0             |                 |               | _                  | 0                     | 122               |
|                                         |                  |                   | Czupnik     | 0             | 0               | 0 0           | - 0                | odwojny mnoznik       | 100               |
|                                         |                  |                   | Czynnik     | 0             | ·(*)            | [0. ][0.      |                    | 0                     | 122               |
|                                         |                  |                   |             |               |                 |               | F                  | Podwójny mnożnik      | 122               |
|                                         |                  |                   |             |               |                 |               |                    |                       |                   |
|                                         |                  |                   |             |               |                 |               |                    |                       |                   |
|                                         |                  |                   |             |               |                 |               |                    |                       |                   |
|                                         |                  |                   |             |               |                 |               |                    |                       |                   |
|                                         |                  |                   |             |               |                 |               |                    |                       |                   |
|                                         |                  |                   |             |               |                 |               |                    |                       |                   |
|                                         |                  |                   |             |               |                 |               |                    |                       |                   |
|                                         |                  |                   |             |               |                 |               |                    |                       |                   |
|                                         |                  |                   |             |               |                 |               |                    |                       |                   |
|                                         |                  |                   |             |               |                 |               |                    |                       |                   |
|                                         |                  |                   |             |               |                 |               |                    |                       |                   |
|                                         |                  |                   |             |               |                 |               |                    |                       |                   |
|                                         |                  |                   |             |               |                 |               |                    |                       |                   |
|                                         |                  |                   |             |               |                 |               |                    |                       |                   |
| Ready                                   |                  |                   |             |               |                 |               |                    |                       |                   |

Zanim zostaną wprowadzone wartości punktu

7. Menu Widok > Pokaż czynniki jako procenty (klikamy by odznaczyć)

| ri <sup>g</sup> | Administr           | rator ka                         | talogów - [KUr                                                                               | niw_v08.01.0                          | 3.cat - K        | ategoria |
|-----------------|---------------------|----------------------------------|----------------------------------------------------------------------------------------------|---------------------------------------|------------------|----------|
| Plik,           | Edycja,             | Widok,                           | Opcje, Pomoc,                                                                                |                                       |                  | _        |
| (               | <u></u> ж           | ✓ Pasel<br>✓ Pasel               | < Narzędzi<br>< Stanu                                                                        |                                       |                  | 12       |
| U               | stawienia           | Lista<br>✔ Czyni<br>Taba         | elementów<br>niki<br>15 MAT                                                                  |                                       | Ctrl+5           |          |
| Ha              | ndlowe/det          | Infor<br>Filtro                  | a va i<br>macja o katalogu<br>wanie elementów                                                |                                       | Ctrl+6<br>Ctrl+7 |          |
|                 | Czynnik gi          | Wpisy<br>Saldo                   | y <b>stylu</b><br>• bloków                                                                   |                                       |                  |          |
|                 | Typ DLT<br>Wpis DLT | Zasto<br>Poka:<br>Poka:<br>Voka: | osuj filtr<br>ż tylko zmodyfikow<br>ż elementy<br>ż elementy dla tycł<br>ż wszystkie obiekty | ane elementy<br>n grup czynników<br>, | Ctrl+F<br>Ctrl+S |          |
|                 |                     | ✓ Bloki ✓ Poka:                  | podczynników<br>ż czynniki jako prod                                                         | centy                                 |                  |          |

8. Kliknąć na zakładkę Punktowe czynniki

| 🖉 Administrator                     | r katalogów - [KUniw_v08.01.03.cat - Kategoria wysokości:]                                                                                                    |
|-------------------------------------|----------------------------------------------------------------------------------------------------|
| Plik, Edycja, Wid                   | lok, Opcje, Pomoc,                                                                                                    |
| Х 🖻 🖬                               | e 🛎 🖲 % 🗢 🔅 T 🕼 🏦 🔋                                                                                                    |
| Ustawienia []<br>Handlowe/detaliczn | Domyślny     od     n/d     Usuń ustawienia     Edytuj ustawienie     Iplikowane ustawii     Zmień           Mowe ustawienie     widłowe ustawienie     Frzykład       ne czynniki     Punktowe czynniki      Mowe ustawienie     widłowe ustawieni     Kumulacja |
|                                     |                                                                                                    |
| Czynnik grupy                       | Wszystko 🕑 Points Factors 1 1 1 1 1 1 1 1 1 100                                                                                                    |
| Typ DLT                             | Wszystko V                                                                                                    |
| Wpis DLT                            | Wszystko                                                                                                    |
|                                     |                                                                                                    |
|                                     |                                                                                                    |
|                                     |                                                                                                    |

W pierwszym polu przy Points Factors wpisujemy wartość punktu, tam gdzie 100 podawana jest wartość po przeliczeniu

Wartość punktu wynosi 1.3, po przeliczeniu daje to 130

| ( <b>1</b> ) | dminist                | ator ka          | atalogów           | v - [KUr | iw_v08               | .01.0 | 3.cat -   | Kateg    | goria v | vysokości                | :]               |                          |                     |         |            |                           |         |                          |
|--------------|------------------------|------------------|--------------------|----------|----------------------|-------|-----------|----------|---------|--------------------------|------------------|--------------------------|---------------------|---------|------------|---------------------------|---------|--------------------------|
| Plik,        | Edycja,                | Widok,           | Opcje,             | Pomoc,   |                      |       |           |          |         |                          |                  |                          |                     |         |            |                           |         |                          |
| ð            |                        | ß                | 8                  | •        | %                    | ٢     | <b>(</b>  | т        | Q       | A A                      | ?                |                          |                     |         |            |                           |         |                          |
| Us<br>Har    | tawienia<br>ndlowe/det | Dom<br>aliczne c | yślny<br>zynniki F | Punktowe | od<br>da<br>czynniki | 1     | n/<br>n/  | /d<br>/d | (       | Usuń ustaw<br>Nowe ustaw | vienia<br>vienie | Edytuj ust<br>awidłowe i | awienie<br>ustawiei | Iplikov | vane ustav | vij<br>Kumulao<br>mnożnik | ia<br>a | Zmień<br>Przykład<br>100 |
|              |                        |                  |                    |          |                      |       |           |          | _       |                          |                  |                          |                     |         |            |                           | _       |                          |
|              | Czynnik gi             | upy \            | Wszystko           |          | *                    | Point | s Factors | 1.3      | 1       | 1                        | 1                | 1                        | · · · · ·           | 1       | 1          | 1                         | .3      | 130                      |
|              | Typ DLT                | N                | Wszystko           |          | *                    |       |           |          |         |                          |                  |                          |                     |         |            |                           |         |                          |
|              | Wpis DLT               | Γ                | Wszystko           |          |                      |       |           |          |         |                          |                  |                          |                     |         |            |                           |         |                          |
|              |                        |                  |                    |          |                      |       |           |          |         |                          |                  |                          |                     |         |            |                           |         |                          |
|              |                        |                  |                    |          |                      |       |           |          |         |                          |                  |                          |                     |         |            |                           |         |                          |
|              |                        | L                |                    |          |                      |       |           |          |         |                          |                  |                          |                     |         |            |                           |         |                          |

Po wprowadzeniu odpowiedniej wartości, zamykamy Administratora katalogów

Menu Plik > Wyjście

9. Przechodzimy do Connecta, Menu Widok > Instalacja Katalogu

|      | Connect | (Adı  | nin )               |                                       |     |
|------|---------|-------|---------------------|---------------------------------------|-----|
| Plik | Edycja  | Widok | Narzędzia           | Pomoc                                 |     |
|      |         |       | Administ<br>Szczegó | tracja użytkownikami<br>ły dealera    | 207 |
| K    | lienci  | Naz   | Instalac            | ja katalogu                           |     |
| ĺ    | În      | Tele  | Administ<br>Uruchon | rator katalogów<br>n Edytor katalogów |     |

## 10. Zaznaczamy Kuchnie Uniwersalny v.14

| atalogi<br>Typ katalogów | Główne                         | ~                 | Pol | każ Nieaktualne Kat | alogi 📃 |                                |
|--------------------------|--------------------------------|-------------------|-----|---------------------|---------|--------------------------------|
| Тур                      | Katalog                        | Dostawca          |     | Wyrejestrowan       | zA      | Sprawdź i zsynchronizuj zmiany |
| Główne                   | Krofam - v08.01.02             | Żaden             | ~   |                     | Ni      | - Instalui                     |
| Główne                   | Kuchnie Uniwersalny v. 4.00    | Salon Kuchenny    | ×   |                     | Ni      |                                |
| Główne                   | Kuchnie Uniwersalny v.14       | Żaden             | ~   | Admin               | N       | 🔀 Zdezaktualizuj Katalog       |
| Główne                   | Mikomax - v08.01.02            | Salon Kuchenny    | ×   |                     | Ni      | Przuwróć Katalog               |
| Główne                   | Nobilia 2009                   | Salon Kuchenny    | ~   |                     | Ni      |                                |
| Główne                   | PROFIm - KATALOG KRZESEŁ v     | DE Salon Kuchenny | ×   |                     | Ni      | 🚱 Odinstaluj                   |
| Główne                   | Pfleiderer71_2                 | Salon Kuchenny    | ~   |                     | Ni      | 🖉 Utwórz katalog               |
| Główne                   | Pokoje Uniwersalne - v07.01.01 | Salon Kuchenny    | ×   |                     | Ni      |                                |
| Główne                   | Stabart_v01.02                 | Salon Kuchenny    | ~   |                     | Ni      | 🧳 Edytuj                       |
| Główne                   | Sypialnie - uniwersalny 2.9    | Salon Kuchenny    | ×   | Admin               | Ni      | Jarejestruj                    |
| Główne                   | Szafy Uniwersalny v08.01.03    | Salon Kuchenny    | ~   | Admin               | Ni      | <u> </u>                       |
| Główne                   | Szafy wnękowe - uniwersalny    | Salon Kuchenny    | ×   |                     | Ni      | 1 Wyrejestruj                  |

Katalog zarejestrowany, zmiany wartości punktu zapisane.